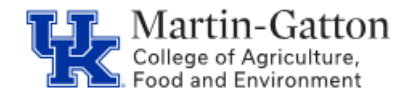

IES users can customize their view. The customized view can then be saved as an available view <u>or</u> the default view. An example of this would be if the Search Coordinator would like to view the supplemental question scores while reviewing the active applicant list for a job posting.

**Business** 

Center

-Select the Search Coordinator role.

-From the Posting tab drop down menu select "Staff."

-Select the applicable job posting.

-Click the "Applicants" tab

-Click on the "More Search Options" link.

| Open Saved Search v | Search: | Search | More search options |
|---------------------|---------|--------|---------------------|
|                     |         |        |                     |

-From the "Add Column" drop down menu select "Supplemental Question Scores."

|                   | Other Last Name Used                     |
|-------------------|------------------------------------------|
|                   | Please provide name of High School       |
|                   | Position Type                            |
|                   | Primary Phone                            |
|                   | Professional License/Certification Type  |
|                   | Ranking Criteria Score                   |
|                   | Reason For Leaving                       |
| (Pendi            | Record Sent to Enwisen?                  |
|                   | Reference Business Address               |
|                   | Reference Business Name                  |
|                   | Reference Email Address                  |
|                   | Reference Phone Extension                |
|                   | Reference Phone Number                   |
|                   | Reference Title                          |
| blo to applicar   | Registration Number                      |
| bie to applicat   | Relationship (i.e. spouse, brother, etc) |
| ky.edu/posung     | School City                              |
|                   | School State                             |
|                   | Search Proposal Number                   |
| AL AND            | Start Date                               |
| ))                | State                                    |
|                   | State or Licensing Authority             |
|                   | Status                                   |
| Applica           | Submitted By                             |
|                   | Supplemental question Score              |
| the second second | Type of Degree                           |
|                   | Type of School                           |
|                   | Workflow State Entrance Reason           |
| Search:           | Workflow State Owner                     |
|                   | Zip Code/ Postal Code                    |
| Add Column:       | Add Column                               |
|                   | Inactive                                 |

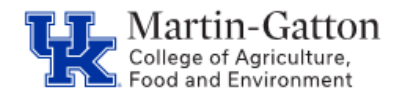

The "Supplement Question Score" column will then be added. Please note that the data is sortable.

| Supplemental question Score | × ↑→ |
|-----------------------------|------|
| 100.0                       |      |
| 100.0                       |      |
| 100.0                       |      |
| 100.0                       |      |
| 100.0                       |      |
| 100.0                       |      |
| 100.0                       |      |
| 100.0                       |      |
| 100.0                       |      |
| 100.0                       |      |
| 75.0                        |      |
| 75.0                        |      |

-To save the view, select "Save this search?"

-If you want the view to be your default, then check the "Make it the default search?" box.

-Assign a name to the view.

-Click the <Save this Search> button

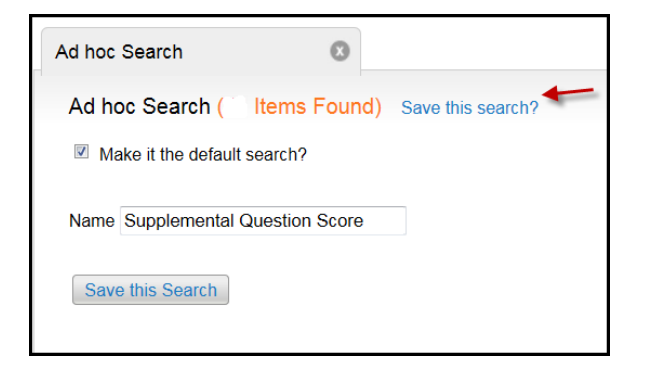

-A message should be displayed at the top of the screen indicating that the view was successfully saved:

Custom search 'Supplemental Question Score' saved

-If you saved the view as your default, the Supplement Questions Score column should automatically be displayed the next time you log into IES to review applicants. If you saved it as available view, then you should see it as an available option under the "Open Saved Search," the next time you log in to review applicants.

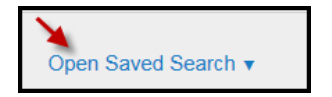